| carné<br>digital<br>en el móvil                                                                                                    | GUÍA                                                                                                    |
|----------------------------------------------------------------------------------------------------|----------------------------------------------------------------------------------------------------|
| Hasiera Bilatu Laguniza   Saioa itxi Eli   Saioa itxi Eli   Eli ZULAIKA MENDEZ   Irakurie-zk.   12574984   Iz574984   Iz57 | <ul> <li>1 smartphone</li> <li>2 internet</li> <li>3 carné de socio *1</li> <li>4 password *2</li> <li>**2: preguta en la biblioteca</li> </ul> |

| guía                                                                                                    | <ul> <li>datuak eman</li> <li>Erabiltzaile zk. / Posta elektronikoa</li> <li>Pasahitza</li> <li>Konektatu</li> <li>Q Datuen kontsulta</li> </ul>        |
|----------------------------------------------------------------------------------------------------|----------------------------------------------------------------------------------------------------|
| 01 Escanéa este qr o entra en esta dirección:                                                                                                    |                                                                                                    |
| 02 Clicar en Identifíquese                                                                                                    |                                                                                                    |
| 03 Introduce tu número de socio y password                                                                                                    | 12574984                                                                                                    |
|                                                                                                    |                                                                                                    |
| Deskonektatu Laguntza <b>04</b>                                                                                                    | Konektatu                                                                                                    |
| Saioa itxi Eli                                                                                                    | Q Datuen kontsulta                                                                                                    |
| Nire biblioteka   Iradokizunak eta iruzkinak                                                                                                    |                                                                                                    |
| Ezi     Q     Datuen kontsulta                                                                                                    | <ul> <li>Katalogo osoa</li> <li>Bilaketa aurreratua</li> <li>Eskuratze berriak</li> <li>Hemeroteka</li> <li>Bibliografia Nazionala</li> </ul>           |
| <ul> <li>Katalogo osoa</li> <li>Bilaketa aurreratua</li> <li>Nire bibliotekaren</li> <li>Eskuratze berriak</li> <li>Hemeroteka</li> <li>Bibliografia Naziona</li> </ul> | <ul> <li>&gt; Bibliografia Nazionala</li> <li>0.4 Inicia la sesión y clica en Mi biblioteca</li> <li>0.5 Tienes tu carné digital en el móvil</li> </ul> |